## 第3章ログイン・ログアウトをするには

法人向けインターネットバンキングをご利用いただく際のログイン、ご利用終了時のロ グアウトの手順は次の通りです。

業務の流れ

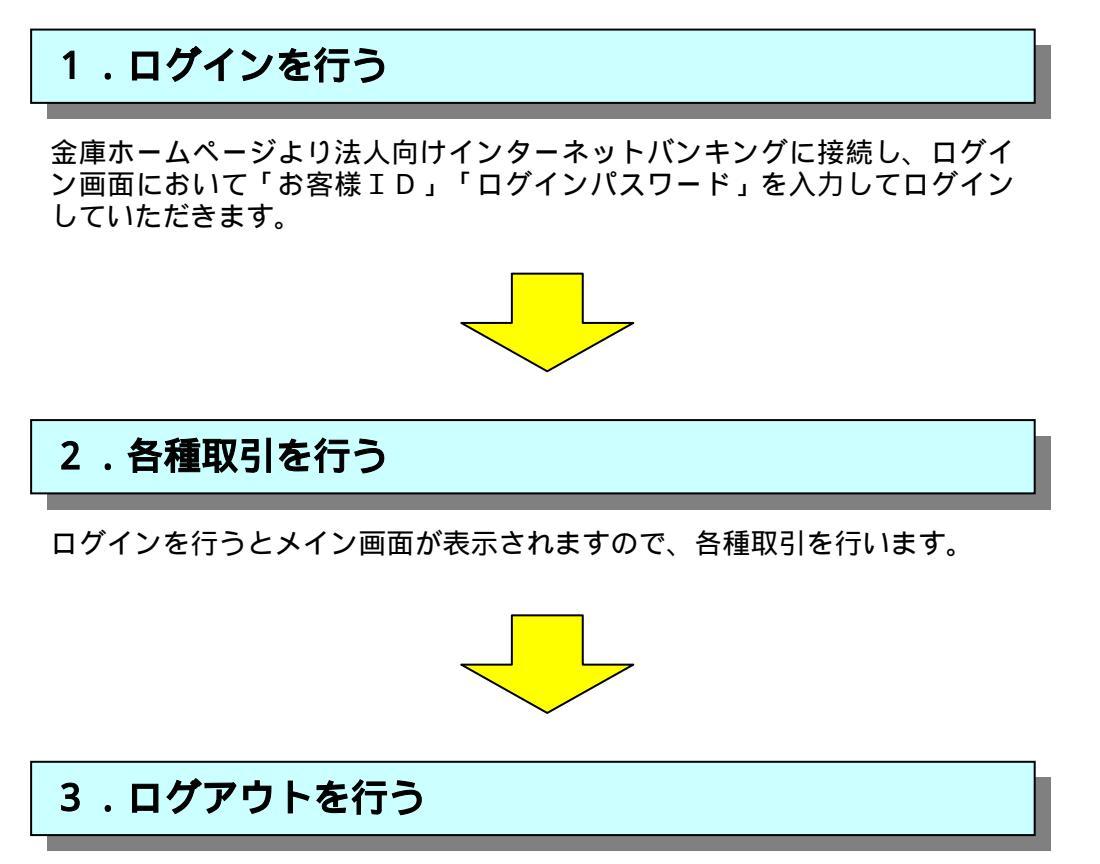

ログインした担当者の取引了時には、ログアウトしていただきます。

### 詳細手順

an man and anutana a-an asta

8 大崎信用金庫

TELLE C THEE OLIVER BUC C LC - - BH

ARME:

4940/129-h

\* ログインパスワードがなからない場合のあきまままであらまではない。 \* アトウイの第三については、たたしきこだいたが、 \* 日本のパインドは不可からまたけにある結果によさった、こは水であっ。 \* マームンドの時から、「ある日本にしゃのうちのでのデルビンドの時かれましん。 プラカイルをなったが用すると、またにおからななないはなるからなった。 \* Tatoreado、Managaria、あまのしていたながあれたに、 あたみるののいくゆうからだった。おおにはござきまたはなった。

は予約項目を入力して、14 ダインボタンは使してにとれる

05-01

haaar webtig /webti/webi

00740

35

あ

1491 149

PRIME DIAN

8 ログイン

() 1889.

STREET

HAD WERD ARE BELLAW OAR OAR

8 大崎信用金庫

V Litter

● CRINCLE-版 DRMN 78607-C23577C298887877.

mair the sales

センター構成12990-5458,000
 ままからのもからをはまたはでん。

地の地域など口袋情報が快会できます。

AND CONVERTENCE TEXT.

......

HARC

\*取引1028期金

-RE ---- DIA QRE LANCAS 3497 0 Cr 2 ----

·班高明会 ·入出金明細明会 ·取引以沉明会

HURLY-REALTMENTALLITA INCLUMPT-REALTMENTS-LITA CONTRACT-REALTMENTS-LITA CONTRACT-REALTMENTS-REALTMENT

 Bill Oxford
 MARK
 Augusta

 Strift's Trippe
 Market
 Market
 Barket

 Strift's Trippe
 Market
 Augusta
 Database

 Strift's Trippe
 Market
 Augusta
 Database

15C ( (B)2006 202 8 2000 0 000 0 000 025 () 402 200/00/0 2014

X72 BU-DREM FRANC READERING HERMONICS

加工の一部建立

•人出生明細肥生

入出金物線の段金ができます。 また、料料にたデータのがついロードも可能です。

※約4日の上におけるコンデントは、単分量によって発展された。ます。

1 6 3 0 CP-3+

# ログイン

10

- 21M

影

10日藤田内容の長利化15日

西欧引续混

000000X 00007210 000000

#2094/site DB/53 Satt:349 9555299 198729473.518 P0008

ECHEWINE BREISH WERCHN HEECHN HEECHN HEECHN

ANUX SERIFTION READS

+ (21M

10-9-081399 HD-11

あゆらやや上におびるマンデンパは、最内容によって発展されています。

12-19-4881200 W/0-FR

13970F

10 404-8ak

金庫ホームページより法人向けインターネットバンキングに接続してください。

ログイン画面が表示されますので『お客様 ID』と『ログインパスワード』を入力し ます。

ログイン をクリックしてください。

#### ログイン完了後は法人向けインターネット バンキングのメイン画面が表示されます。

| ログアウト                                                                                                    |                                                                                                    |
|----------------------------------------------------------------------------------------------------|----------------------------------------------------------------------------------------------------|
| 1日日本         1日日本         11日本         11日本         11日本         11日本         11日本         11日本         11日本         11日本         11日本         < | ログインした担当者での取引終了時にはロ<br>グアウトしていただきます。<br>ログアウトは各種取引画面右上の<br>ログアウト<br>をクリックしてください。                                                                                                    |
| Image: State State         State           Image: State         State           Image: State         State           Image: State         State           Image: State         State           Image: State         State           Image: State         State           Image: State         State           Image: State         State           Image: State         State           Image: State         State           Image: State         State                                                                                                    | ログアウト処理が正常に終了するとログア<br>ウトが完了した旨の画面が表示されます。<br>このままプラウザを閉じてください。<br>メモ<br>ログイン中にブラウザを閉じてしまうとシ<br>ステム上は認証状態を保有しているため、<br>次回ログイン時に強制ログアウトを行う画<br>面が表示され、強制ログアウト終了後にロ<br>グインしなければなりません。そのため、<br>法人インターネットバンキングを終了する<br>場合は、必ず ログアウト をクリックして<br>ログアウト完了後にプラウザを閉じてくだ<br>さい。 |